# Como emitir as guias

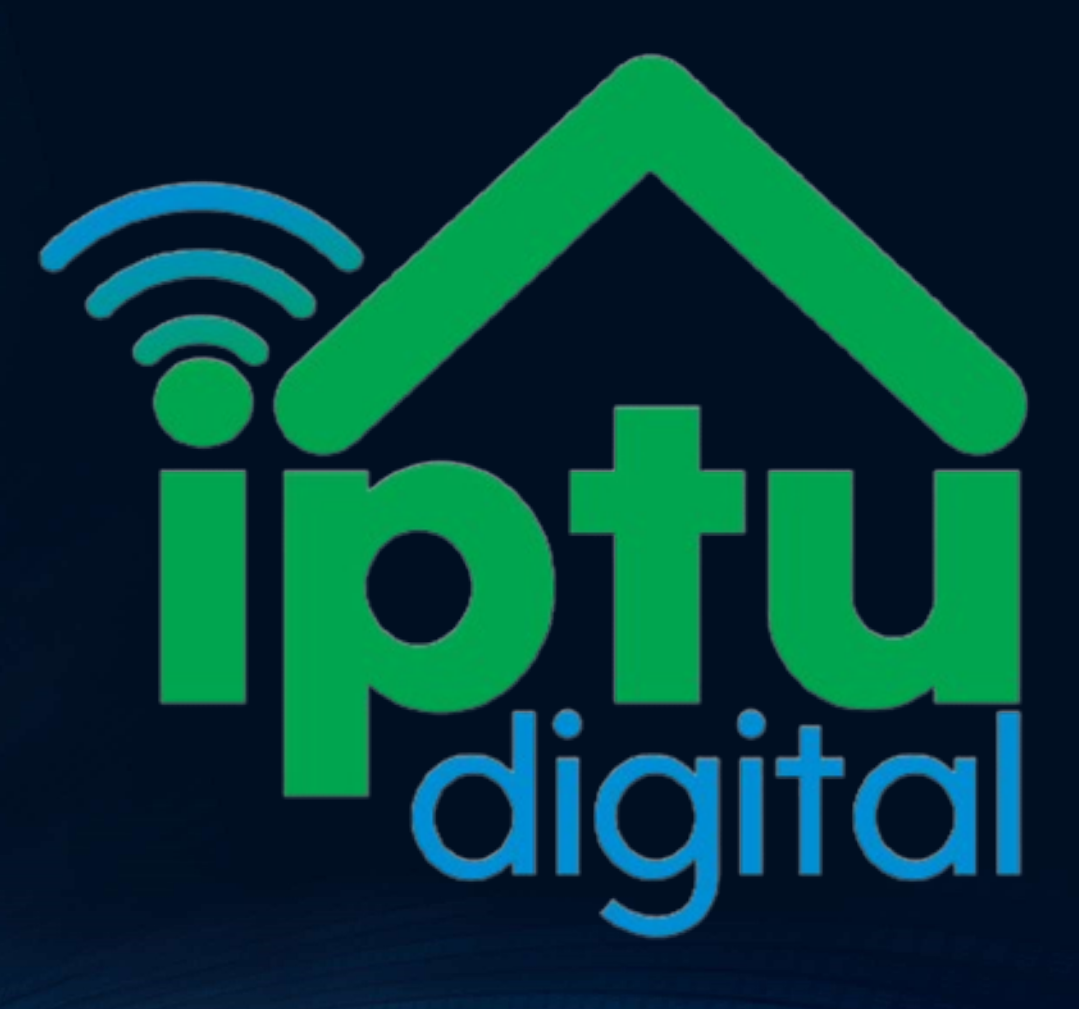

#### Acesse: <u>www.guaira.pr.gov.br</u> e clique em Portal de Tributos.

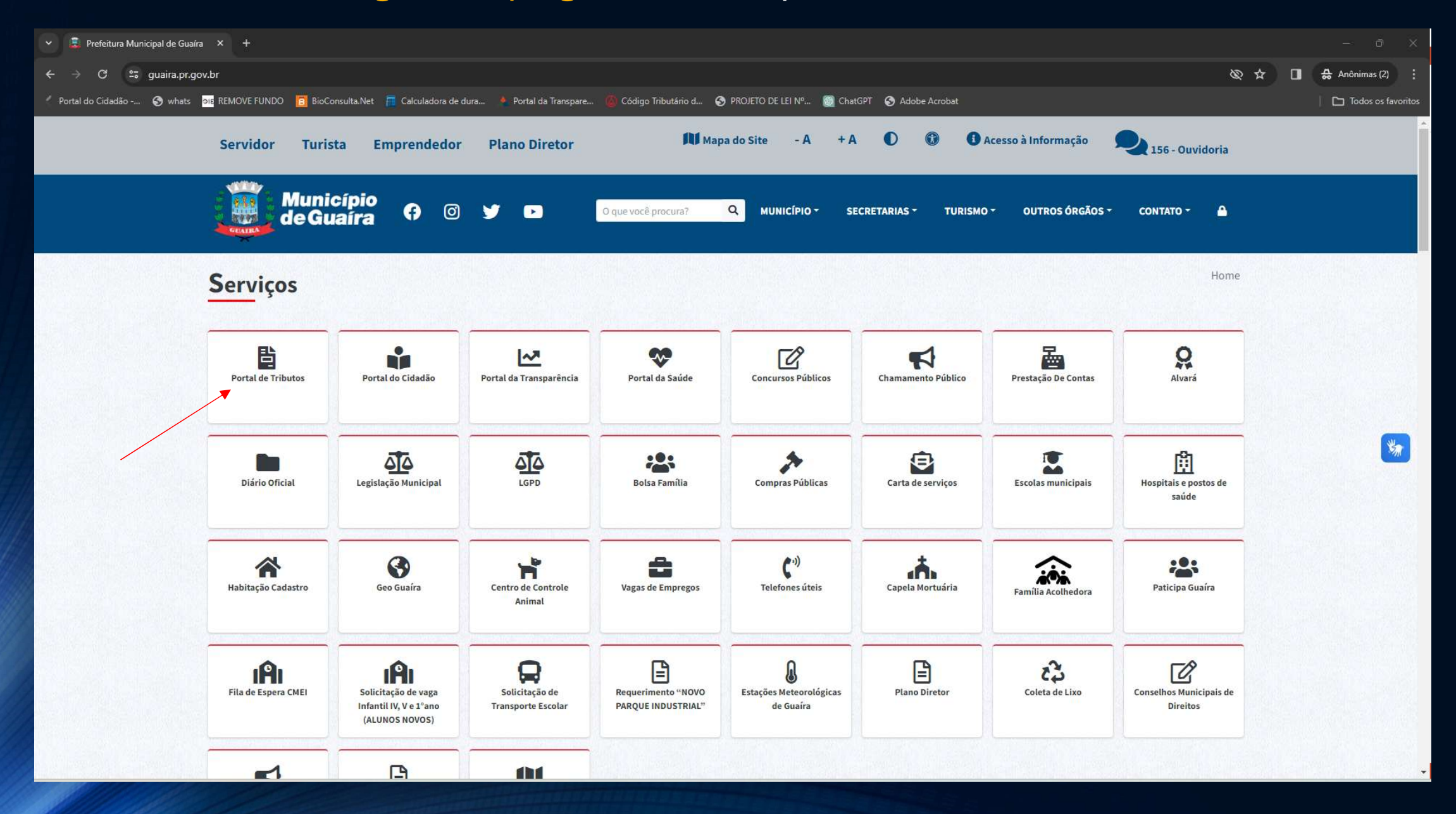

#### Clique em IPTU – Emissão de Guias.

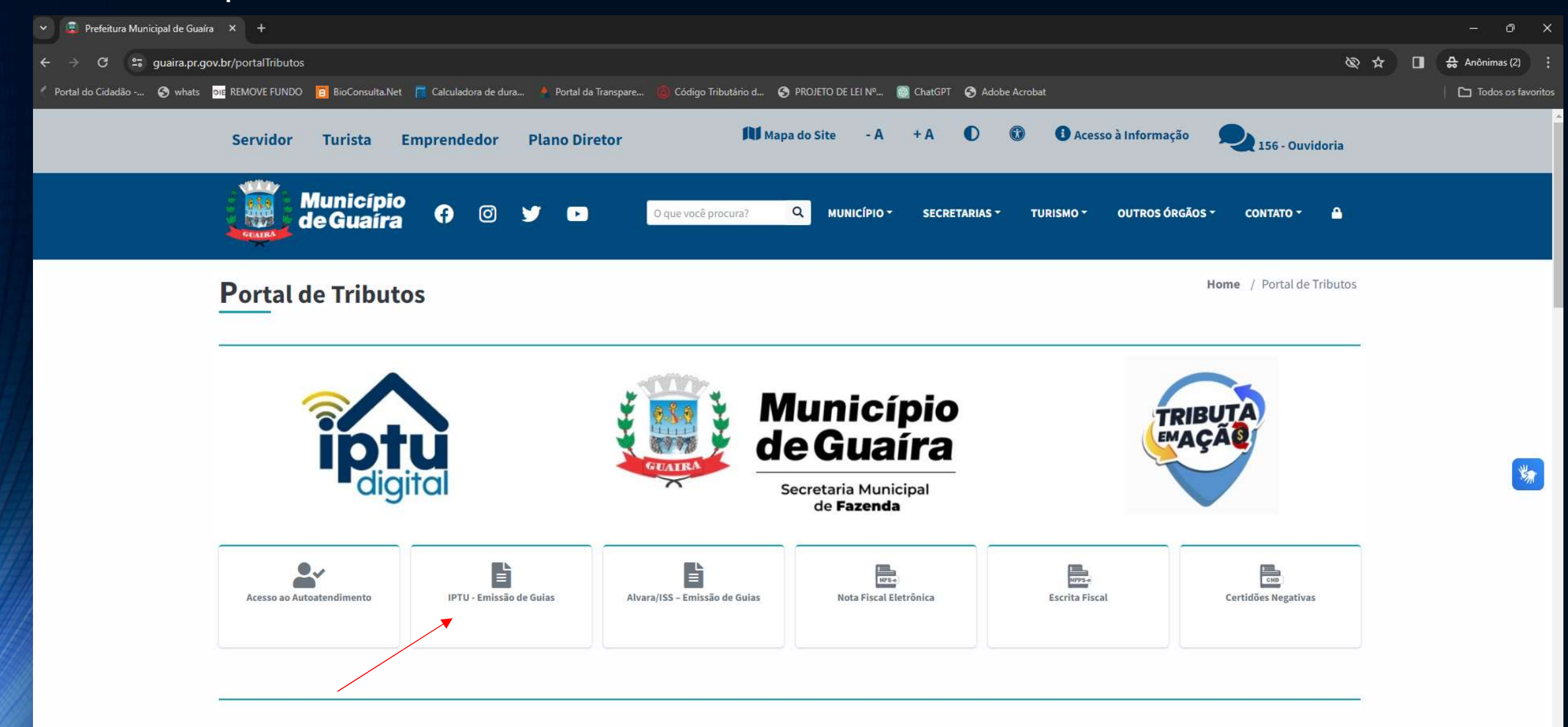

#### AVISOS:

> O IPTU, Alvará e ISS-Fixo de 2024 agora é Digital e já está disponível para pagamento. Não haverá envio de carnês via correios.

### Siga as instruções e clique em Acessar

| <ul> <li>Prefeitura Municipal de Guaíra</li> <li>Autoatendimento - MUNICIPIO</li> <li>G necessário</li> </ul>                                                                                                    | Pesquisa Google × +                                                                                                    | - • ×                    |
|----------------------------------------------------------------------------------------------------|----------------------------------------------------------------------------------------------------|--------------------------|
| ← → C 25 guaira.atende.net/autoatendimento/servicos/guias-de-iptu                                                                                                    |                                                                                                    | 🔍 🗞 🕁 🔲 🔂 Anônimas (2) 🚦 |
| 🖉 Portal do Cidadão 🚱 whats 🔤 REMOVE FUNDO 📋 BioConsulta.Net 👖 Calculadora de dura                                                                                                    | 🎍 Portal da Transpare 🝈 Código Tributário d 📀 PROJETO DE LEI Nº 👩 ChatGPT 📀 Adobe Acrobat                                                                                                    | Todos os favoritos       |
| Escrita Fiscal Nota Fiscal Eletrônica Portal                                                                                                    | da Transparência Portal do Cidadão 🛛 A A- A+ 🎻 🛞 CADASTRE-SE LOGIN 🕈                                                                                                    | )                        |
| MUNICIPIO DE GUAIRA<br>autoatendimento                                                                                                    | O que você precisa? (CTRL+SHIFT+F) Q                                                                                                    |                          |
| 🔒 Bancos Cidadão Contabilidade                                                                                                    | Empresa Engenheiro Fornecedores Imobiliária Servidor Público Saúde Social Tabelionato Vigilância                                                                                                    |                          |
| SERVIÇOS DESTAQUE                                                                                                    | Serviços > Guias de IPTU                                                                                                    |                          |
| Extrato do Contribuinte                                                                                                    | ☆ Emissão de Guias IPTU 🖒                                                                                                    |                          |
| Extrato do Contribuinte:       a         Atualização Cadastral.       a         Emissão de Guias IPTU       >         Emissão de Certidão Negativa de Débi       >         Impressão de Alvará       >         Emissão do Comprovante de Rendime       a         Emissão do Comprovante de Rendime       a         Consulta de Processo Digital       >         Consulta de Licitações       > | Através deste serviço, é possível imprimir (se vocé possuir guias em aberto), as guias para recolhimento das parcelas referentes ao Imposto Predial<br>Territorial Urbano (IPTU) do presente ano.<br>Tenha em mãos o número do <b>Cadastro Imobiliário</b> (obtenha em um carnê antigo) ou o <b>CPF/CNPJ do Proprietário</b> .<br>Para emissão de guias em Dívida Ativa (anos anteriores) acesse o serviço Extrato do Contribuinte. Para essa consulta é necessário efetuar login<br>Clique em <u>Acessar</u> para continuar. |                          |
| Requisição de Acesso a Dados       A         Comprovante de Inscrição Cadastral       Image: Carta de Serviços         Carta de Serviços       Image: Carta de Serviços         Avaliação Desempenho - Estáveis       Image: Carta de Serviços         Emissão de Processo Digital       Image: Carta de Serviços                                                                              | Acesso Rápido<br>Q Empresas Ativas no Município<br>Atualmente existem 3988 empresas Ativ<br>São mais de 19 segmentos de atuação.<br>Processos em Tramitação<br>Consulte seus protocolos                                                                                                    |                          |
| Acesso à<br>Informação                                                                                                    | Acesse aqui e veja a relação completa<br>MUNICIPIO DE GUAIRA<br>AVENIDA CORONEL OTAVIO TOSTA, Nº 126, Centro - Guaira/PR<br>CEP 85 980-000<br>2024 - IPM Sistemas Ltda. Todos os Direitos Reservados.<br><u>Termos de Uso</u><br>Política de Privacidade                                                                                                    | Riseda - Ye              |

#### Faça a validação do captcha

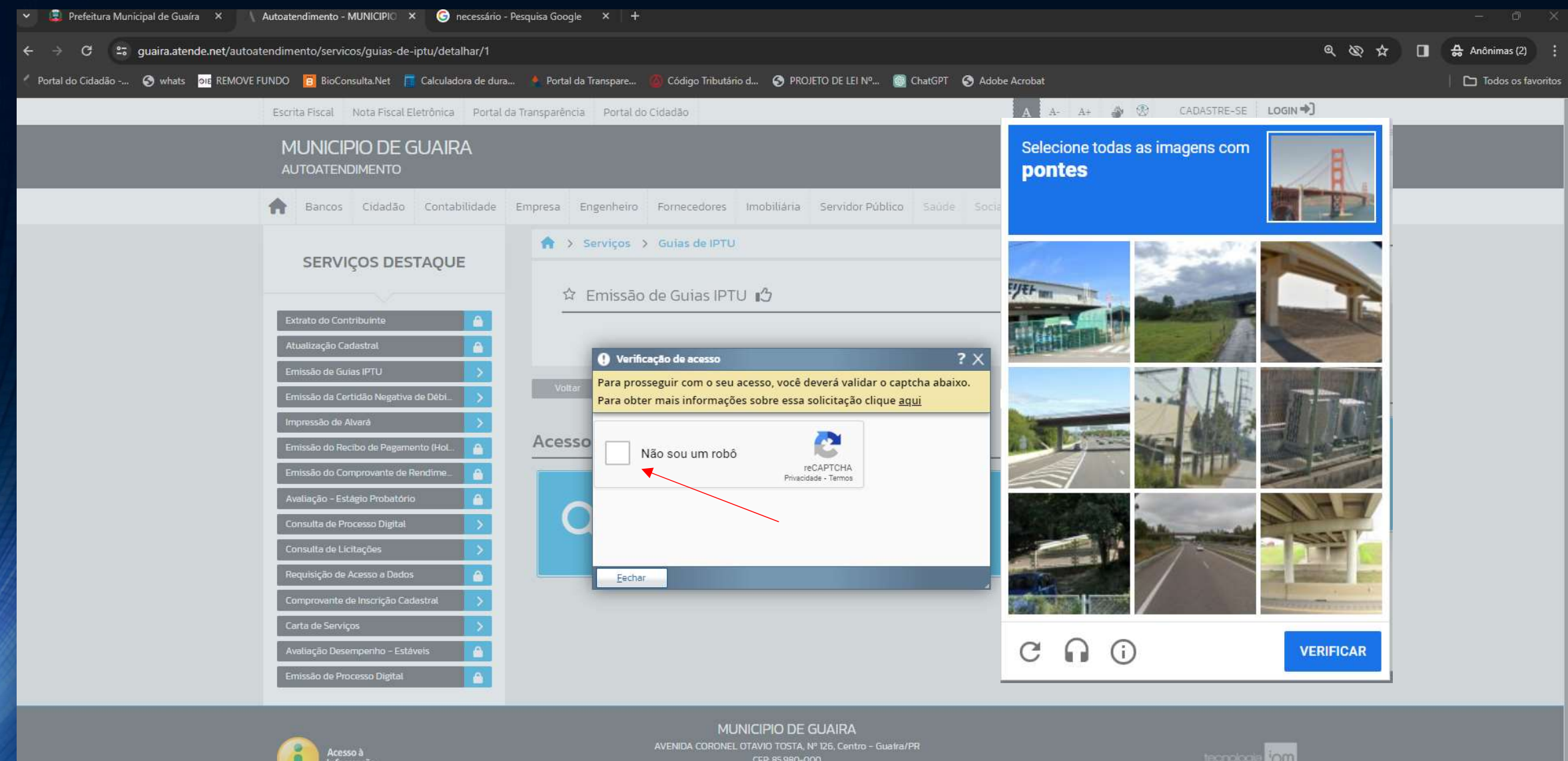

2024 - IPM Sistemas Ltda. Todos os Direitos Reservad <u>Termos de Uso</u> Política do Privacidade

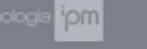

#### Informe o CPF do proprietário ou o Cadastro Imobiliário e clique em consultar

| ← → C 📲 guaira.atende.net/autoatendimento/servicos/guias-de-iptu/detalhar/1                                                                                                    | ९ 🕸 🛧 🔲 🔂 Anônima 🗄 |
|----------------------------------------------------------------------------------------------------|---------------------|
| 🖉 Portal do Cidadão 🥱 whats 📴 REMOVE FUNDO 🛅 BioConsulta.Net <table-cell-rows> Calculadora de dura 🔌 Portal da Transpare 🚳 Código Tributário d 🥱 PROJETO DE LEI Nº 🞯 ChatGPT 🚱 Adobe Acrobat</table-cell-rows> | 🛅 Todos os favorito |
| Escrita Fiscal Nota Fiscal Eletrônica Portal da Transparência Portal do Cidadão A A- A+ 分 🛞 CADASTRE-SE LOGIN                                                                                                  |                     |
| MUNICIPIO DE GUAIRA<br>AUTOATENDIMENTO                                                                                                    |                     |
| 🟫 Bancos Cidadão Contabilidade Empresa Engenheiro Fornecedores Imobiliária Servidor Público Saúde Social Tabelionato Vigilância                                                                                |                     |
| SERVIÇOS DESTAQUE                                                                                                    |                     |
| ☆ Emissão de Guias IPTU 🖒                                                                                                    |                     |
| Extrato do Contribuinte   Atualização Cadastral   Pagamento: À Vista:  Pagamento: À Vista:                                                                                                    |                     |
| Emissão de Guias IPTU     >       Emissão da Certidão Negativa de Débi     >                                                                                                    |                     |
| Impressão de Alvará                                                                                                    |                     |
| Emissão do Recibo de Pagamento (HoL                                                                                                    |                     |
| Emissão do Comprovante de Rendime                                                                                                    |                     |
| Consulta de Processo Digital                                                                                                    |                     |
| Consulta de Licitações                                                                                                    |                     |
| Requisição de Acesso a Dados                                                                                                    |                     |
| Comprovante de Inscrição Cadastral                                                                                                    |                     |
| Carta de Serviços                                                                                                    |                     |
| Avaliação Desempenho - Estáveis                                                                                                    |                     |
|                                                                                                    |                     |
| Nenhum registro encontrado. As parcelas em lotes não atualizados, não serão listadas.                                                                                                    |                     |
|                                                                                                    |                     |
|                                                                                                    | C                   |

# Será listado as parcelas existentes. Escolha a forma de pagamento à vista ou parcelado e clique em Imprimir Guias de IPTU ou Gerar PIX:

| 🗸 📮 Prefeitura Municipal de Guaíra 🗙 🔨 Autoatendimento - MUNICIPIO 🗙 🕂                                                                                                    |                                                                                                    |                                                                                                    |         | - 0 ×                |
|----------------------------------------------------------------------------------------------------|----------------------------------------------------------------------------------------------------|----------------------------------------------------------------------------------------------------|---------|----------------------|
| ← → C 😅 guaira.atende.net/autoatendimento/servicos/guias-de-iptu/detalhar/1                                                                                                    |                                                                                                    |                                                                                                    | ۹ & 🕁 🛛 | 🚓 Anônima 🚦          |
| 🖉 Portal do Cidadão 🔇 whats 🔤 REMOVE FUNDO 🔋 BioConsulta.Net 📑 Calculadora de dur                                                                                                    | a 🔸 Portal da Transpare 🙆 Código Tributário d 😚 PROJETO DE LEI Nº 🥫                                                                                                    | ChatGPT 📀 Adobe Acrobat                                                                                                    |         | D Todos os favoritos |
| Escrita Fiscal Nota Fiscal Eletrónica Portal                                                                                                    | da Transparência Portal do Cidadão                                                                                                    | A A- A+ 📣 🛞 CADASTRE-SE LOGIN 🕈                                                                                                    |         |                      |
| MUNICIPIO DE GUAIRA<br>autoatendimento                                                                                                    |                                                                                                    | O que você precisa? (CTRL+SHIFT+F) Q                                                                                                    |         |                      |
| Rancos Cidadão Contabilidade                                                                                                    | Empresa Engenheiro Fornecedores Imobiliária Servidor Público                                                                                                    | Saúde Social Tabelionato Vigilância                                                                                                    |         |                      |
| Extrato do Contribuínte <ul> <li>Extrato do Contribuínte</li> <li>Atualização Cadastral</li> <li>Emissão de Guias IPTU</li> <li>Emissão da Certidão Negativa de Débi.</li> <li>Impressão de Alvará</li> <li>Emissão do Recibo de Pagamento (Hol</li> <li>Emissão do Comprovante de Rendime</li> <li>Avaliação - Estágio Probatório</li> <li>Emissão do Recibo do Pagamento (Hol</li> </ul> | <ul> <li>A Serviços &gt; Guias de IPTU</li> <li>A Emissão de Guias IPTU</li> <li>Pagamento: À Vista: □ Parcelado: □</li> <li>Filtro: □ CPF/CNPJ ↓ Igual ↓ 12</li> <li>Imprimir Guias de IPTU ↓ Gerar PIX ↓ Pagar com Cartão</li> <li>Imprimir Guias de IPTU ↓ Gerar PIX ↓ Pagar com Cartão</li> <li>Lançamento ↓ Endereço Imóvet: RUA Tiradentes</li> <li>Encrma de Pagamento: Cota única IPTU</li> </ul>                                                               | 3.456.789-00                                                                                                    |         |                      |
| Consulta de Processo Digital       >         Consulta de Licitações       >         Requisição de Acesso a Dados       •         Comprovante de Inscrição Cadastrat       >         Carta de Serviços       >         Avaliação Desempenho - Estáveis       •         Emissão de Processo Digital       •                                                                                  | Forma de Pagamento: Cota única IPTU         34070/2024       0       10/05/20         34070/2024       1       10/05/20         34070/2024       1       10/05/20         34070/2024       2       10/06/20         34070/2024       3       10/07/20         34070/2024       3       10/07/20         34070/2024       4       12/08/20         34070/2024       5       10/09/20         34070/2024       5       10/09/20         34070/2024       6       10/10/20 | 24         521,53         A Vencer           24         96,58         A Vencer           24         96,58         A Vencer           24         96,58         A Vencer           24         96,58         A Vencer           24         96,58         A Vencer           24         96,58         A Vencer           24         96,58         A Vencer           24         96,58         A Vencer           24         96,58         A Vencer           24         96,58         A Vencer           24         96,58         A Vencer           24         96,58         A Vencer |         |                      |

Practice - Ser

#### Ao escolher a opção Gerar PIX será apresentado o QrCode e também haverá a possibilidade de imprimir o boleto, contento código de barras e QrCode PIX :

| ← → C 😄 guaira.atende.net/autoatendimento/servicos/guias-de                                                                                                    | iptu/detalhar/1                                                                                                    |                                                                                                    |                                                                                                    | 🕽 🚓 Anônima 🚦      |
|----------------------------------------------------------------------------------------------------|----------------------------------------------------------------------------------------------------|----------------------------------------------------------------------------------------------------|----------------------------------------------------------------------------------------------------|--------------------|
| 🖉 Portal do Cidadão 🚱 whats 📴 REMOVE FUNDO 📋 BioConsulta.Net 🎁                                                                                                    | Calculadora de dura 🤞 Portal da Transpare 🚳 Código Tributário d 📀 PROJETO De                                                                                                    | E LEI Nº 💿 ChatGPT 🚯 Adobe Acrobat                                                                                                    |                                                                                                    | Todos os favoritos |
| Escrita Fiscal Nota Fiscal E                                                                                                    | letrônica Portal da Transparência Portal do Cidadão                                                                                                    | A A- A+ 🐠                                                                                                    | 🛞 CADASTRE-SE LOGIN 🌖                                                                                                    |                    |
| MUNICIPIO DE O<br>AUTOATENDIMENTO                                                                                                    | JUAIRA                                                                                                    | O que você pr                                                                                                    | ecisa? (CTRL+SHIFT+F) Q                                                                                                    |                    |
| Rancos Cidadão                                                                                                    | Contabilidade Empresa Engenheiro Fornecedores Imobiliária Serv                                                                                                    | ridor Público Saŭde Social Tabelionato Vigilâ                                                                                               | ncia                                                                                                    |                    |
| SERVIÇOS DES<br>Extrato do Contribuinte<br>Atualização Cadastral<br>Emissão de Guias IPTU<br>Emissão de Alvará<br>Impressão de Alvará<br>Emissão do Comprovante de Pagam<br>Emissão do Comprovante de Pagam<br>Emissão do Comprovante de Pagam<br>Consulta de Processo Digital<br>Consulta de Licitações<br>Requisição de Acesso a Dado<br>Comprovante de Inscrição Ca | PCCdd PX 1 - Abra o app do seu banco ou instituição finance. 2 - Escolha a opção pagar com QrCode e escancia. 3 - Confirme as informações e finalize o pagarment IIIIIIIIIIIIIIIIIIIIIIIIIIIIIIIIII | eira e entre no ambiente PIX<br>e o código abaixo<br>ito<br>Copiar Código QR<br>Salvar<br>Salvar<br>Imprimir Boleto<br>Expiração:<br>Total: | tueção;         vencer         vencer |                    |
| •                                                                                                    |                                                                                                    |                                                                                                    |                                                                                                    | 2                  |

## Locais de Pagamento

PIX: Qualquer banco ou qualquer app de carteira digital (Nubank, 99 Pay, Mercado Pago, Bradesco, Itau, Sicredi, Sicoob etc.)

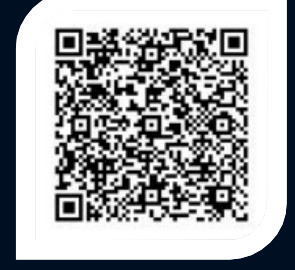

CÓDIGO DE BARRAS: **Somente** Caixa Econômica Federal, Banco do Brasil e Lotéricas

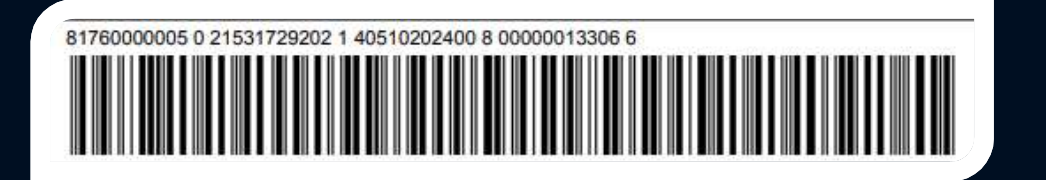

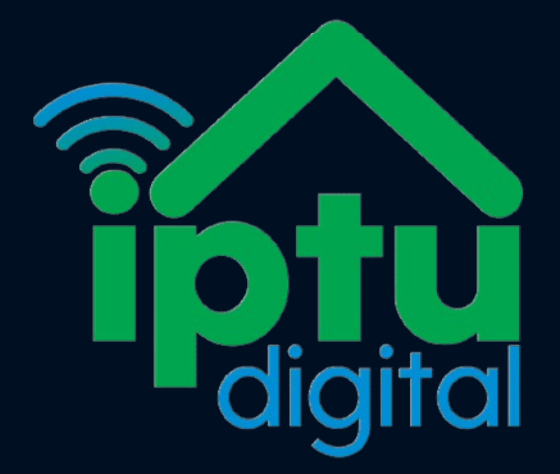